## LIGHTROOM

## LA BIBLIOTHEQUE (2)

# Barre d'outils Filtre de la bibliothèque

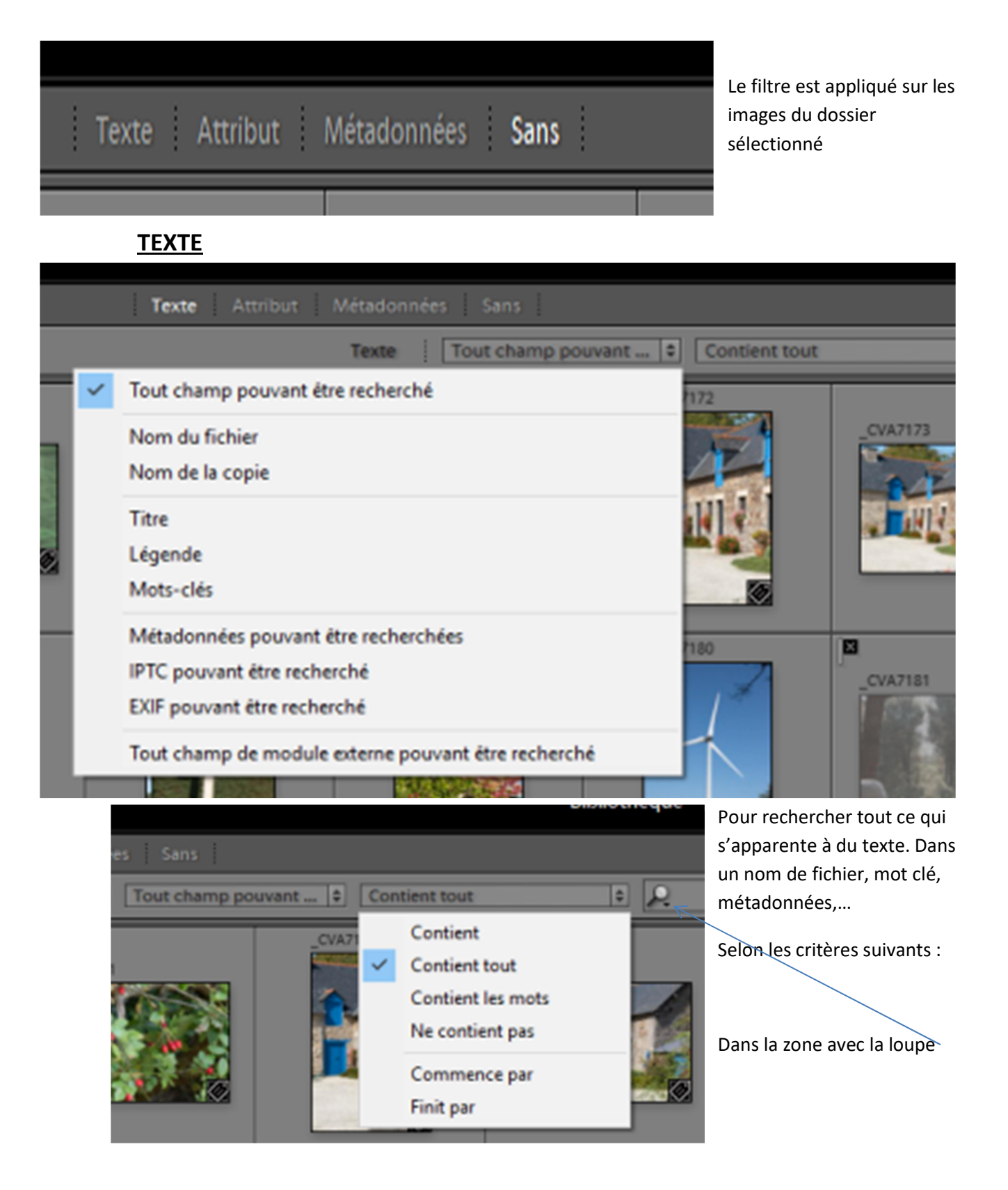

#### **ATTRIBUT**

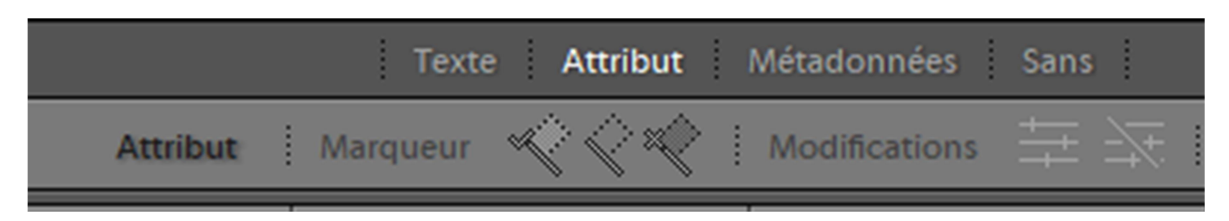

En cliquant sur l'un des marqueurs (drapeau)

Selon les photos modifiées ou non

|      |        |                                                                                                    |       |                |   | Pas ue |  |
|------|--------|----------------------------------------------------------------------------------------------------|-------|----------------|---|--------|--|
| Note | $\geq$ | $\bigstar  \bigstar  \bigstar  \bigstar  \bigstar  \bigstar  \bigstar  \bigstar  \bigstar  \bigstar $ | Coule | ar <b>IIII</b> |   | Туре   |  |
|      | _      |                                                                                                    |       |                | _ |        |  |

Note supérieur ou égale à, inférieur ou égal ou égal à et cliquer sur le nombre d'étoile choisi

Cliquer sur la couleur

Choix sur photo principale, copie virtuelle ou vidéo

### **METADONNEES**

| Filtre de bibliothèque : |     | Texte Attribut            | Mé | tadonnées Sans             |   | Pa               | s de filtre 🗧 🔒 |
|--------------------------|-----|---------------------------|----|----------------------------|---|------------------|-----------------|
| Mot-clé                  | 11  | Appareil photo            |    | Objectif                   |   | Libellé          |                 |
| Tous (3 Mots-clés) 24    | 4 🔟 | Tous (1 Appareil photo) 2 | 4  | Tous (1 Objectif) 24       | 4 | Tous (1 Libellé) | 24              |
| > années                 |     | NIKON D5600 2             | 4  | 18.0-300.0 mm f/3.5-6.3 24 | 4 | Aucun libellé    | 24              |
| ⊘ lieu                   |     |                           |    |                            |   |                  |                 |
| nature                   |     |                           |    |                            |   |                  |                 |
| ⊘ lieu geographique      |     |                           |    |                            |   |                  |                 |
| > France                 |     |                           |    |                            |   |                  |                 |
|                          | Ш   |                           |    |                            |   |                  |                 |

Les métadonnées disponibles sont affichées il ne reste qu'à cliquer sur celle que vous souhaitez

## Le FILM FIXE

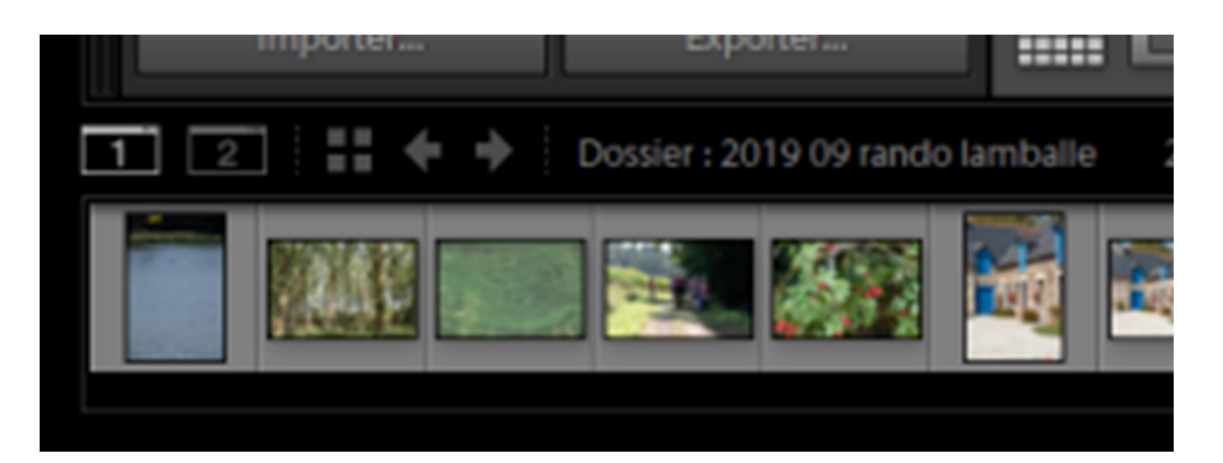

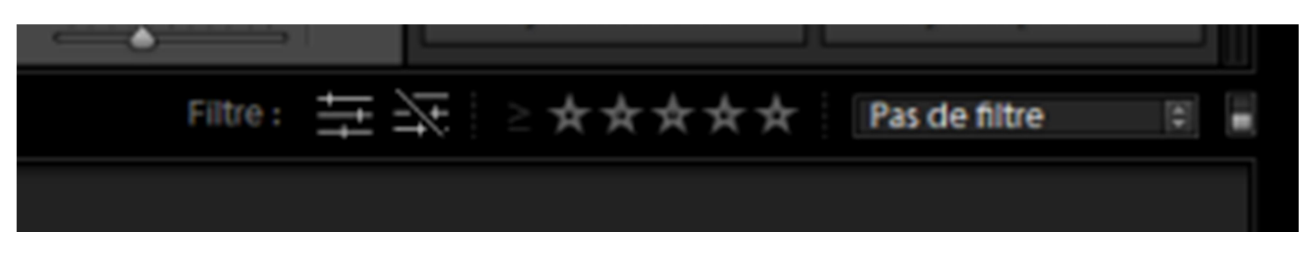

En bas de l'écran vous retrouvez le film fixe.

Sur la gauche vous trouvez 2 rectangle numérotés 1 et 2, le 1 et en sur brillance. Si vous cliquez sur l 2 vous ouvrez un 2<sup>ème</sup> écran qui affichera une image sélectionnée dans le film fixe. Il s'agit d'un écran secondaire qui ne permet que la visualisation, comparaison et mode ensemble.

Sur la droite vous retrouvez quelques filtres « attributs » et tout au bout un menu déroulant qui ouvre plus d'options

| _ |                                                                            |
|---|----------------------------------------------------------------------------|
| ~ | Pas de filtre                                                              |
|   | Colonnes de localisation                                                   |
|   | Colonnes par défaut                                                        |
|   | Filtres désactivés                                                         |
|   | Informations d'exposition                                                  |
|   | Informations sur l'appareil                                                |
|   | Marquées                                                                   |
|   | Notées                                                                     |
|   | Sans note                                                                  |
|   | Enregistrer les paramètres actuels en tant que nouveau paramètre prédéfini |
|   | Restaurer les paramètres prédéfinis par défaut                             |
|   | Mettre à jour le paramètre prédéfini "Notées"                              |
|   |                                                                            |

Le film fixe permet de sélectionner 1 photo un ensemble de photos (clic sur la première et clic +touche « maj 1 ) ou de sélectionner plusieurs photos ( clic + touche Ctrl ) sur chaque photo

#### **DIVERS**

Sur chaque panneau un clic droit et le choix de « mode solo » permet de n'afficher qu'une zone à la fois, en ouvrant une autre zone le logiciel ferme automatiquement la précédente

Le détail est masqué Le détail est affiché La touche \$ affiche ou masque la barre d'outils filtre

Touche « tab » afficher ou masquer les panneaux latéraux

« maj »+ »tab » masquer ou afficher tius les panneaux

Touche F aperçu plein écran (esc pour revenir au mode précédent)

Touche X marqueur rejet

Touche P marqueur retenue